# 【6.6.3.11】中国における意匠を対象にした無効資料調査

自社製品に近い中国の意匠を発見した。この意匠を回避することも選択肢ではあるが、できれば無効化したい。

#### 1)調査ツールの選択

Q

中国における意匠は、中国国内で出願された意匠のみである。なお、中国は、2017年1月現在、ハー グ協定に加盟していないため、国際意匠出願は存在しない。

中国の意匠については、中華人民共和国国家知識産権局(以下、SIPO)から認可を受けた特許情報サービス機関である中国国家知識産権出版社(以下、IPPH)が提供するデータベース CNIPR、または欧州連合知的財産庁(以下、EUIPO)が提供する DesignView を使って調査することができる。 今回は近年に発行された公報の収録率が高い CNIPR を利用した事例を紹介する。

### 2)検索事例

CNIPR の検索画面は下記 URL から接続することができる。

http://search.cnipr.com/(中国語版)

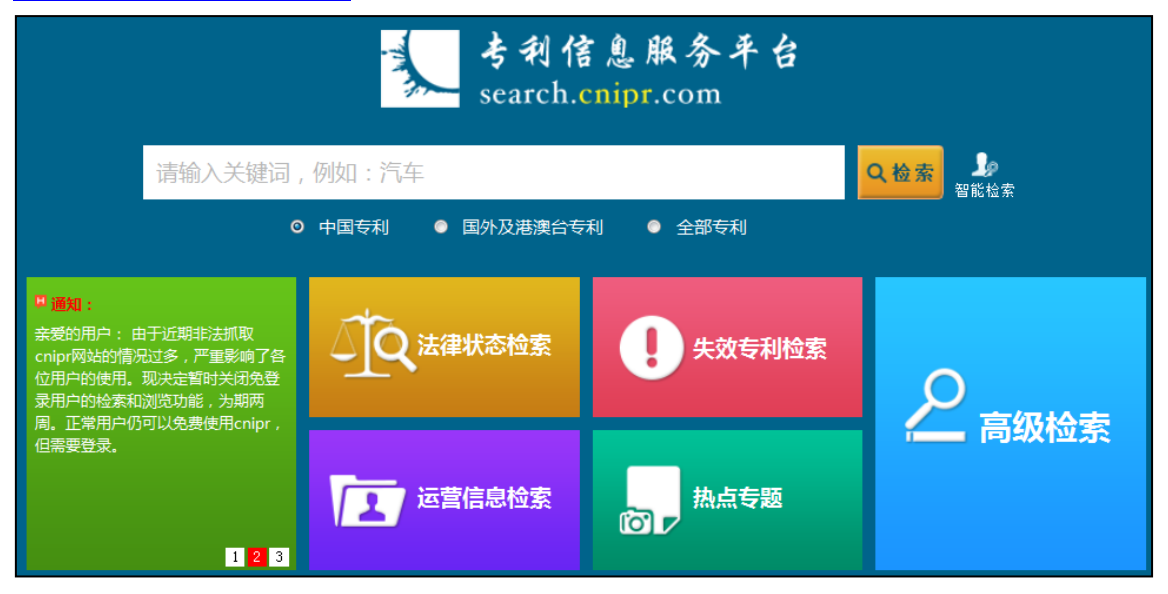

なお、CNIPR を利用するためには事前の登録(無料)を行い、ID とパスワードを取得しておく必要があ

る。

### ◆調査目的および対象意匠

調査対象例として下記の調査目的および対象意匠を設定した。

調査目的:中国の意匠を無効化するための先行文献を探したい。 対象意匠:CN302596294S 出願日:2013 年 6 月 14 日 物品名:鞋(中国語簡単字で靴を意味する。) ロカルノ分類:02-04

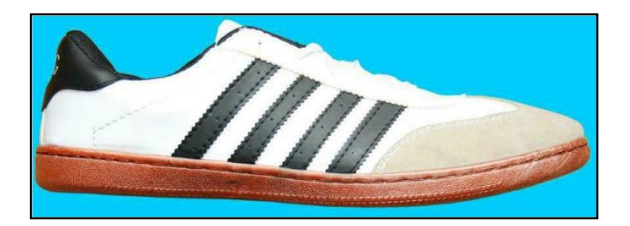

### ◆予備検索·準備編

検索対象とするロカルノ分類は、基本的には無効化したい意匠に付与されている分類である。 それ以外の分類を設定する場合には、EUIPOが提供する DesignView にアクセスし、物品名で検索し、 HIT した意匠に付与されているロカルノ分類を参照・確認するという方法がある。

DesignViewの検索画面は下記 URL から接続することができる。 https://www.tmdn.org/tmdsview-web/welcome

# ◆実践編

中国における意匠の検索を行うために、CNIPR にアクセスし、「高级检索」ボタンをクリックする。すると、 以下のような検索画面が表示される。

|    |                                         | 欢迎您,NGBIP 专利管                                                                                                    | 雪理 退出 权限说明 通知■ 著助 数据范                         | 割 IP知识库 关注微博 手机客户端 检索首页 |
|----|-----------------------------------------|----------------------------------------------------------------------------------------------------|-----------------------------------------------|-------------------------|
|    | 考利信息服务平台<br>search.cnipr.com            |                                                                                                    | 高級检索 法律状态检索                                   | 运营信息检索 失效专利检索 热点专题      |
|    | □ 全选 数据范围 2 同日申请: ● 全                   | 鄒 ◎ 有 ◎ 无   分案原                                                                                                    | 頁申请号: ◉ 全部 ◎ 有 ◎ 无                            | 🔲 同义词 📃 保存表达式           |
| (1 | □ 中国 3 <u>申请 (专利)</u>                   | <u>-</u> <u></u> <u></u> <u></u> <u></u> <u></u> <u></u> <u></u> <u></u> <u></u> <u></u> <u></u> <u></u> <u></u> <u></u> <u></u> <u></u> <u></u> <u></u> | 例如:CN02144686.5 <u>申请日</u> :                  | 例如:2010101              |
|    | 中国发明申请 公开(公告)                           | <u>-</u> <u></u> <u>-</u> <u>-</u> <u>-</u> <u>-</u> <u>-</u> <u>-</u> <u>-</u> <u>-</u> <u>-</u> <u>-</u> <u>-</u> <u>-</u>                             | 例如:CN1387751 <u>公开日</u> :                     | 例如:2011010              |
|    | □ 中国实用新型 3                              | 3称:                                                                                                    | 例如:计算机 摘要:                                    | 例如:计算机                  |
|    | ☑ 中国外观设计<br>权利要求                        | <u> </u>                                                                                                    | 例如:计算机 <u>说明书</u> :                           | 例如:计算机                  |
|    | □ 中国发明授权<br>□ (支利权)                     | <u>۸</u> :                                                                                                    | 例如:华为 <u>发明(设计)人</u> :                        | 例如:顾学平                  |
|    | □ 台湾<br>国际专利主分割                         | <u> 後号</u> : Q                                                                                                    | 例如:GO6F15/16 国际专利分类号:                         | <b>Q</b> 例如:G06F15/     |
|    | <u>」</u> 「」<br>「」」<br>「」」<br>「」」<br>「」」 | 也址:                                                                                                    | 例如:北京市海淀区 <u>国省代码</u> :                       | 例如:北京                   |
|    | 主要国家和地区                                 | 5利:                                                                                                    | 例如:US24512305F <u>优先权</u> :                   | 例如:9211296              |
|    | □ 美国 □ EPO 代理相                          | 几构:                                                                                                    | 例如:柳沈 <u>代理人</u> :                            | 例如:巫肖南                  |
|    | □ 日本 □ ₩IPO <u>名称,</u> 封                | <u>新要</u> :                                                                                                    | ]例如:计算机 ····································  | <b>Q</b> 例如:无效          |
|    | □ 央国                                    | <u> </u>                                                                                                    | 例如:计算机 ··· ·· ·· ·· ·· ·· ·· ·· ·· ·· ·· ·· · | <b>Q</b> 例如:无效          |
|    | 法国 俄罗斯 4 and or not                     | () >>>                                                                                                    |                                               | 点击以上表格字段进行快速编辑          |
|    | □ 其他国家和地区                               |                                                                                                    |                                               | <b>^</b>                |
|    | □ 东南亚 □ 奥地利                             |                                                                                                    |                                               |                         |
|    | □ 阿拉伯 □ 意大利                             |                                                                                                    |                                               |                         |
|    | □ 澳大利亚 □ 非洲地区                           |                                                                                                    |                                               |                         |
|    | □ 加拿大 □ 瑞典 生成表达式                        | ■号单检索                                                                                                    |                                               | 检索 清除                   |

<検索項目の解説>

| 1 | 中国専利の種類(特許公開、実用新案、意匠、特許登録)を選択することができる             |
|---|---------------------------------------------------|
| 2 | 同日出願の有無と分割出願の有無を選択することができる                        |
| 3 | 以下の書誌情報を対象に検索することができる                             |
|   | 「出願番号」、「出願日」、「公開(公告)番号」、「公開(公告)日」、「名称」、「要約」、「請    |
|   | 求項」、「明細書」、「出願人」、「発明者(設計者)」、「国際特許分類(IPC)」、「住所」、    |
|   | 「省のコード」、「特許ファミリ」、「優先権」、「代理事務所」、「代理人」、「名称、要約」、「法律状 |
|   | 態」、「名称、要約、請求項」、「最新法律状態」                           |
| 4 | ボックス内に検索式をテキスト入力することで検索できる                        |
| 5 | クリックすることで検索を実行できる                                 |

1) ①の「中国外观设计(意匠)」を選択する。

|   | 中国     |
|---|--------|
|   | 中国发明申请 |
|   | 中国实用新型 |
| V | 中国外观设计 |
|   | 中国发明授权 |
|   | 台湾     |
|   | 香港     |

2)同日出願、分割出願については、意匠では留意する必要がないため、いずれも「全部」を選択する。

3)書誌情報を対象に検索を行うため、次のように入力する。

無効資料調査の場合にはまず「公开日」を無効化したい意匠の出願日(または優先日)以前とする。 なお、「公开日」に入力する始期は、中国の意匠の収録期間の最も古い日付である 1985 年 9 月 10 日とした。

「国际专利分类号」にロカルノ分類の【02-04】と入力する。

ロカルノ分類だけで検索するとHIT件数が多い場合には、「名称」で物品名による限定を行うこともよい。 ここでは、中国語で靴に相当する【鞋】を入力し、限定することとした。

| <u>申请(专利)号</u> :                 |    | 例如:CN02144686.5 | <u>申请日</u> :                                |                      | 例如:2010101      |
|----------------------------------|----|-----------------|---------------------------------------------|----------------------|-----------------|
| <u>公开(公告)号</u> :                 |    | 例如:CN1387751    | <u>公开日</u> :                                | 19850910 to 20130614 | 例如:2011010      |
| <u> 名称</u> :                     | ¥± | 例如:计算机          | <u>摘要</u> :                                 |                      | 例如:计算机          |
| 权利要求书:                           |    | 例如:计算机          | <u>说明书</u> :                                |                      | 例如:计算机          |
| <mark>興申请(专利权)人</mark> :         | Q  | 例如:华为           | <u>发明(设计)人</u> :                            |                      | 例如:顾学平          |
| 国际专利主分类号:                        | ٩  | 例如:GO6F15/16    | <u>国际专利分类号</u> :                            | 02-04                | 例如:GO6F15/      |
| <u>地址</u> :                      |    | 例如:北京市海淀区       | 国省代码:                                       |                      | 例如:北京           |
| 同族专利:                            |    | 例如:US24512305F  | <u>优先权</u> :                                |                      | 例如:9211296      |
|                                  |    |                 |                                             |                      |                 |
| <u>代理机构</u> :                    |    | 例如:柳沈           | <u>代理人</u> :                                |                      | 例如:巫肖南          |
| <u>代理机构</u> :<br><u>名称, 摘要</u> : |    | 例如:柳沈<br>例如:计算机 | <u>代理人</u> :<br><u> <sup>[]</sup>法律状态</u> : | ٩                    | 例如:巫肖南<br>例如:无效 |

4)検索項目の下部にある「検索」をクリックし検索を実行する。

### 5)検索を実行すると下図のように検索結果が一覧形式で表示される。

| 您已选择:                                                    |                               |                  |    |  |  |
|----------------------------------------------------------|-------------------------------|------------------|----|--|--|
| □ 全选 默认排序 公开日↓ 申请日↓ 显示10条 ▼                              |                               | ■ 普通浏览模式 📲 图文浏览机 | 模式 |  |  |
| □ 1.鞋                                                    | 外观设计 <b>无效</b>                | 🗙 收藏 速 下載        | 軾  |  |  |
| 申请号: CN200930237529.5                                    | 申请日: 2009.12.04               |                  |    |  |  |
| 公开(公告)号: CN301434789S                                    | 公开(公告)日: 2011.01.12           |                  | 2  |  |  |
| 同日申请:                                                    | 分案原申请号:                       |                  | 1  |  |  |
| 申请(专利积)人:哥伦比亚运动休闲北美公司                                    |                               |                  | 1  |  |  |
| 分类号: 02-04                                               |                               |                  |    |  |  |
| <b>优先权:</b> 2009.06.04 US 29/338,124                     | 优先权: 2009.06.04 US 29/338,124 |                  |    |  |  |
| 简要说明:本外观设计产品的名称为鞋。本外观设计产品的设计要点在于鞋的鞋面,鞋面上的鞋跟部分设置有孔眼,鞋面上的鞋 |                               |                  |    |  |  |
| 尖部分和侧面部分包括针脚线,另外,鞋面上的鞋跟部分还包括位于鞋跟上部的后向弯曲部。本外观设计产品各视图中主视图最 |                               |                  |    |  |  |
| 能表明本外观设计产品的设计要点。由于本外观设计产品的俯视图、仰视图、左视图及右视图所需表达的特点均已在立体图1、 |                               |                  |    |  |  |
| 工业团人 工业团3人工业团4十月元农业,或有喝油的设备、14亿国人在16国。7774,各代国中的运动来沙打型场。 |                               |                  |    |  |  |
| ■ 2.鞋                                                    | 外观设计 无效                       | ★ 收藏 违 下载        | 戟  |  |  |
| 由港号- CN200720291506 9                                    | 由法口,2007.12.04                | から 反             |    |  |  |

ここで、「图文浏览模式」をクリックすると、以下のように検索結果の一覧とともに全図面が表示される。

一覧の上部には、一覧の並べ替えのドロップダウンリストが設けられている。このドロップダウンリストによって 一覧表示を出願日または公開日を選択して並べ替えることができる。

また、一覧表示件数を変更するためのドロップダウンリストが設けられているが、無料版では一度に 10 件までしか表示できない。

| 您已选择-                                                                                                    |                                                                          |                                                    |
|----------------------------------------------------------------------------------------------------|--------------------------------------------------------------------------|----------------------------------------------------|
| □ 全地 默认期序 公开日 + 申请日 + □ □示10条 ▼                                                                                                    |                                                                          | ■普通浏览模式 ■ 图文浏览模式                                   |
| 1.鍵                                                                                                    | 外观设计 无效                                                                  | ★ 收藏 📩 下载                                          |
| 申请号: CN200930237529.5<br>公开(公告)号: CN301434789S<br>申请(专利权)人: 哥伦比亚运动休闲北美公司<br>分类号: 02-04                                                                      | 申请日:2009.12.04<br>公开(公告)日:2011.01.12                                     |                                                    |
| 1. 立体図2,2005,004,052,29338,124 摘要:本外夏设计产品的名称为键。本外夏设计产品60设计要点在于键的键面, 键面位于键跟上部的后向弯曲部。本外夏设计产品各视图中主视图最能表明本外观设计7 1. 立体图2,立体图3及立体图4中清楚表达,故省略确视图、仰视图、左视图及右视        | 3上的鞋跟部分设置有孔眼。鞋面上的鞋尖部分和顺<br>产品的设计要点。由于本外或设计产品的储视图、仰<br>图。另外,各视图中的虚线采为针翻线。 | 面部分包括针脚线。另外,鞋面上的鞋跟部分运包括<br>机图、左机图及右机图所需表达的特点均已在立体图 |
| □2雜                                                                                                    | 外观设计 无效                                                                  | ★收藏 违下就                                            |
| <ul> <li>申请号: CN200730281596.8</li> <li>公开(公告)号: CN300885546D</li> <li>申请(专利权)人: 托德氏有限公司</li> <li>分类号: 02-04</li> <li>优先权: 2007.6.4 EM 000734058</li> </ul> | <b>申请日</b> :2007.12.04<br>公开(公告)日:2009.02.25                             |                                                    |
| 摘要:                                                                                                    | 2014 M                                                                   | 石虹图                                                |

なお、検索結果画面の右上に表示された「下载」をクリックすることで検索結果画面に表示されている公 報の書誌情報をダウンロードすることが可能である。ただし、一度にダウンロードできる件数は1件である。

検索結果の一覧画面において HIT 文献を 1 件ずつ確認していくと、意匠 CN201230264940.3 を 見出すことができる。

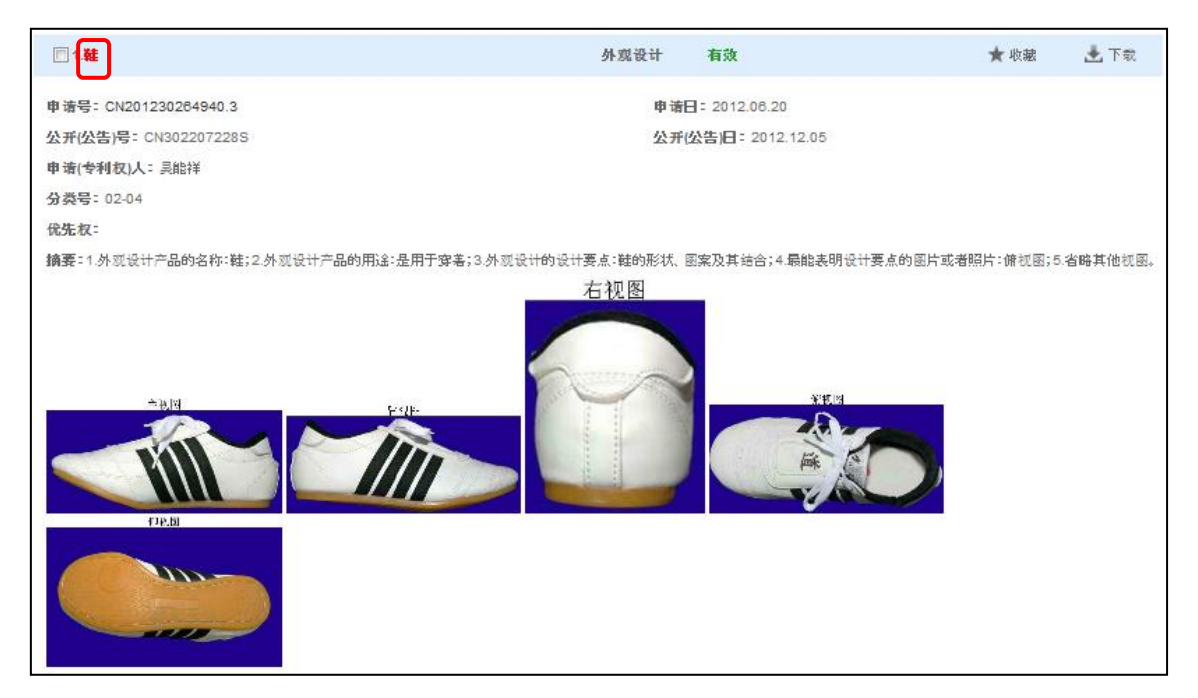

物品名をクリックすることで、以下のように詳細な情報を確認することもできる。

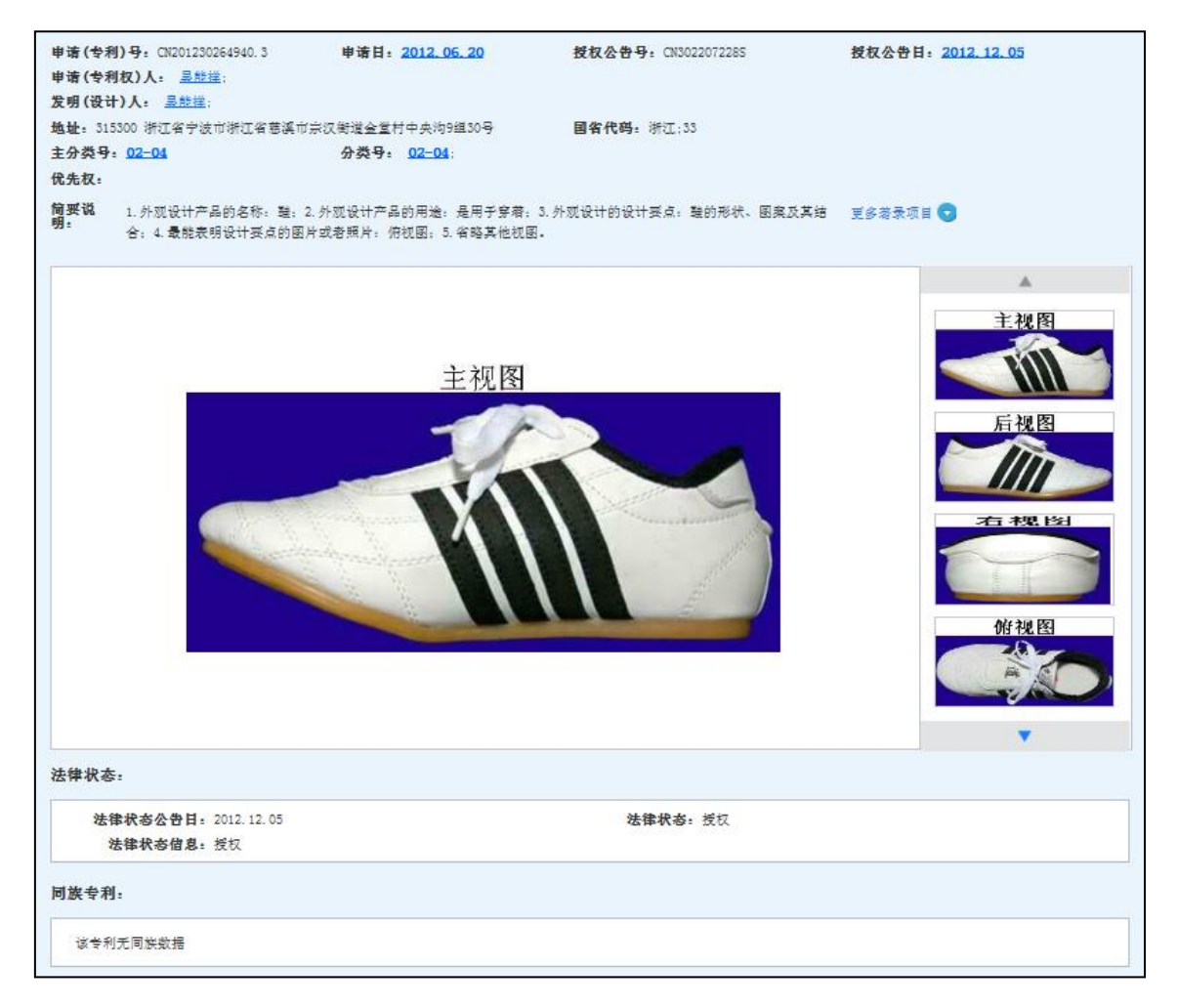

このように意匠 CN201230264940.3 は、調査対象の意匠と比較して、靴に 4 本の帯状の線がある 点が類似している。

なお、類似の意匠が見つからない場合には、物品名に KW を入力せずに、ロカルノ分類のみで検索する ことで調査する範囲を広げることも有効である。

#### ◆まとめ

CNIPR を利用し、ロカルノ分類および日付を指定して検索すれば、無効化したい意匠に類似する意匠 を見つけることができる可能性がある。検索対象とするロカルノ分類は、基本的には無効化したい意匠に 付与されている分類となる。

Point

中国における意匠の調査を行う場合、CNIPRを利用することが望ましい。 無効資料調査の場合、日付の限定をしたうえで、ロカルノ分類を設定することが重 要である。